## PREVERJANJE ZNANJA - 4. RAZRED

Navodila za reševanje – UPORABI GOOGLE CHROME.

- **1.** Klikni na povezavo in reši preverjanje znanja: https://www.liveworksheets.com/1-ip1560456et
- 2. Ko prideš do konca preverjanja znanja, klikni "Finish".

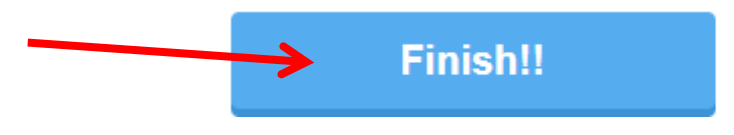

## 3. Izberi <u>"Email my answers to my teacher."</u>

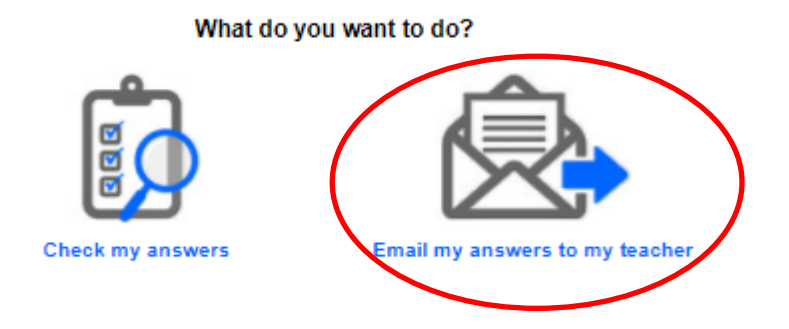

4. Vpiši zahtevane podatke in klikni "Send."

| Enter your full name: MICKA NOVAK                                      | ME IN PRIIMEK               |
|------------------------------------------------------------------------|-----------------------------|
| Group/level: 4. A                                                      | RAZRED                      |
| School subject: ENGLISH                                                | ENGLISH                     |
| Enter your teacher's email or key code:<br>ALJA.PREMOZE@GUEST.ARNES.SI | ALJA.PREMOZE@GUEST.ARNES.SI |
| Send                                                                   |                             |